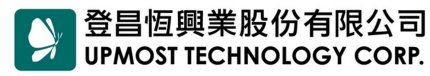

ADD 11167 台北市士林區承德路4段220號2樓 2F., No.220, Sec. 4, Chengde Rd., Shilin District, Taipei City 11167, Taiwan

TEL (02) 2883 7222 FAX (02) 2883 7145 URL www.upmostgroup.com

ANT IN

電視機

## netTV3、netTV4 系列搭配寬頻分享器安裝說明

# 步驟1 硬體安裝說明 請您先參考以下產品連接圖連接網路電視盒。 Wi-Fi網卡 ※USB Wi-Fi無線網路卡可選購NET201。 UPMOST 提供USB連接介面,可連接USB隨身碟或是外接硬碟,進行高書質低容量的錄影。 ※随身碟或外接硬碟只支援FAT32格式。 ※連接 2.5/3.5时外接硬碟時,若外接硬碟之耗電大於500mA,可能會有供電不足之 情形,建議使用USB Y-Cable加強供電,或是使用自帶電源之3.5时外接式硬碟。 5.媒體播放聚 第四台鑽線 DVD或機上盒 同軸電纜線(內附) 電源構成 網路線 0

※ # # # # # # 網路設備(分享器/路由器)

※ netTV3 Dual 不支援 AV-IN 輸入端子及 IR Blaster 輸入端子。

※ netTV3 Mobile 未內附 AV-IN 輸入端子線及 AV-Out 輸出端子線。

影音輸入

(可當機上盒使用)

### 步驟 2 網路設定說明

當您將網路電視盒連接在分享器後,請參考以下步驟來設定分享器及網路電視盒。

#### 步驟 2-1 寬頻分享器設定

 請您先用瀏覽器(例: Internet Explorer / Firefox / Chrome)開啟寬 頻分享器的設定視窗(例: 192.168.1.1)

※在此以 TP-LINK TL-WR941N 和 TP-LINKTL-WR941ND 寬頻分 享器為例)

請在登入寬頻分享器的設定視窗後,選擇「DHCP 伺服器」→
「DHCP 使用者列表」來查詢網路電視盒的 IP 及 Mac 位址。(網路電視盒的名稱都會顯示為「IP\_STB)

| 安装精靈       | DH | ICP使用者列表                 |                   |               |          |
|------------|----|--------------------------|-------------------|---------------|----------|
| ÿ          |    |                          |                   |               |          |
| 設定         | 伯弘 | 林田老々報                    | MAC会社             | 公司的加          | 体用時間     |
| 網路         |    |                          | 00.45 50 00 50 00 | 100 100 1 100 | 2 L. M   |
| P伺服器       | 1  | IP_S18                   | 00-1E-53-60-5B-CD | 192.168.1.100 | 水久使用     |
| CP伺服器設定    | 2  | Unknown                  | 00-18-61-0D-AB-E5 | 192.168.1.102 | 01:51:30 |
| CP使用者列表    | 3  | Emilys-iPad              | F0-D1-A9-32-21-25 | 192.168.1.104 | 01:53:08 |
| 留指定IP位址    | 4  | android-ead62b7c460daa3a | 40-0E-85-2A-25-29 | 192.168.1.101 | 01:13:39 |
| ,埠蕚向(NAT)  | 5  | Android_359637034735411  | D8-B3-77-CD-48-CC | 192.168.1.105 | 01:37:58 |
| 性設定        | 6  | android-7576ce86b378569e | 1C-B0-94-19-3B-8D | 192.168.1.107 | 01:18:26 |
| 年子女上網管理    | 7  | morris-PC                | 74-2F-68-6C-90-8D | 192.168.1.103 | 00:32:11 |
| 使用權限規則管理   | 8  | EKuo                     | 08-3E-8E-D6-0A-BD | 192.168.1.114 | 00:34:21 |
| 路由         | 9  | android-ad2b1f801466bed9 | 8C-BE-BE-5F-FA-23 | 192.168.1.106 | 01:49:07 |
| 管理         | 10 | EKuo                     | 30-F9-ED-C4-0D-42 | 192.168.1.108 | 01:09:12 |
| <b>綁</b> 定 |    |                          |                   |               |          |
| S設定        |    | 20                       |                   |               |          |
| ТД         |    | 「一番菜                     | 新整理               |               |          |

3. 在查詢到網路電視盒的 IP 及 Mac 位址後,建議將網路電視盒的 IP

位址加入靜態 IP 位址中,這樣在每次開機時,才會取得相同的 IP 位址。

 請選擇「DHCP 伺服器」→「保留指定 IP 位址」→「DHCP 伺服器」點選「新增」,請將剛剛查詢到的 netTV3 系列網路電視盒的 IP 及 Mac 位址,輸入「MAC 位址」及「IP 位址」

| 產品數能        |        |                   |               |        |      |
|-------------|--------|-------------------|---------------|--------|------|
| 快速安装精票      | 保留指定   | 引P位址              |               |        |      |
| QSS         | п-шлим |                   |               |        |      |
| 網路設定        |        | 20070312702       |               | 12/22/ | 1102 |
| 無線網路        | 編號     | MAC位址             | 保留指定IP位址      | 狀態     | 修改   |
| DHCP伺服器     | 1      | 00-1E-53-60-5B-CD | 192.168.1.100 | 鷻用     | 修改副除 |
| - DHCP伺服器設定 | din .  | -                 |               |        |      |
| - DHCP使用者列表 | 新增     | 全部啟用 全部           | 都不啟用 全部開除     |        |      |
| - 保留指定P位址   |        | _                 |               |        |      |
| 通訊埠導向(NAT)  | -      |                   | -6            |        |      |
| 安全性設定       |        |                   |               |        |      |
| 未成年子女上網管理   |        |                   |               |        |      |
| 網路使用權限規則管理  |        |                   |               |        |      |
| 固定路由        |        |                   |               |        |      |
| 頻寬管理        |        |                   |               |        |      |
| ARP绑定       |        |                   |               |        |      |
| DDNS設定      |        |                   |               |        |      |
| 系統工具        |        |                   |               |        |      |
|             |        |                   |               |        |      |

- 接著請設定寬頻分享器的「DMZ」功能,若寬頻分享器的「DMZ」 功能已被其它設備使用,請改為設定「虛擬伺服器」或是「埠轉送」 功能。
- 設定「DMZ」功能 請選擇「通訊埠導向(NAT)」→「DMZ 主機」點選「啟用」,請將 剛剛查詢到的網路電視盒的 IP 位址,輸入「DMZ 主機對應的內部 IP 位址」欄位後,再按下「儲存」。

| 產品狀態         |                |               |
|--------------|----------------|---------------|
| 快速安装精霊       | DMZ主機          |               |
| QSS          |                |               |
| 網路設定         | 日前DMZ狀態        | 🔿 前田 🔿 不前田    |
| 無線網路         |                |               |
| DHCP伺服器      | UMZ主機對應的內部P位址: | 192.168.1.100 |
| 通訊埠導向(NAT)   |                |               |
| - 虛擬伺服器      |                | 儲存            |
| - 通訊埠觸發      |                |               |
| - DMZ主機      |                |               |
| - 隨插即用(UPnP) |                |               |
| 安全性設定        |                |               |
| 未成年子女上銅管理    |                |               |
| 網路使用權限規則管理   |                |               |
| 固定路由         |                |               |
| 頻寬管理         |                |               |
| ARP绑定        |                |               |
| DDNS設定       |                |               |
| 系統工具         |                |               |
|              |                |               |

 ● 設定「虛擬伺服器」或是「埠轉送」功能 請選擇「通訊埠導向(NAT)」→「虛擬伺服器」點選「新增」,請自 訂三個通訊埠並輸入相關的欄位。(可參考以下建議通訊埠)

| 通訊埠名稱 | 建議埠號1     | 建議埠號2     | 通訊協定          |
|-------|-----------|-----------|---------------|
| RTSP  | 2080      | 7001      | TCP/UDP(Both) |
| CMD   | 2280      | 7201      | TCP/UDP(Both) |
| AV    | 80        | 5001      | TCP/UDP(Both) |
| DDNS  | 1339-1342 | 1339-1342 | UDP           |

| <b>浙</b> 安# 株雪                        | 唐塘    | 杨服婴    |               |             |    |       |
|---------------------------------------|-------|--------|---------------|-------------|----|-------|
| 还又表 <b>相量</b>                         | HE 19 | 的原始    |               |             |    |       |
| 败 斗 亡                                 | 25    |        |               |             |    |       |
| 前家儿                                   | 编装    | 使用的通訊埠 | IP位址          | 通訊協定        | 狀態 | 修改    |
| 林利用<br>100月度3里                        | 1     | 2080   | 192.168.1.100 | 全部          | 啟用 | 修改團除  |
| いて 門康会<br>新 指道向(NAT)                  | 2     | 2280   | 192.168.1.100 | 全部          | 啟用 | 修改 副除 |
| ····································· | 3     | 80     | 192.168.1.100 | 全部          | 啟用 | 修改 副除 |
| 利用均衡等                                 |       |        |               | 10000 H 20  |    |       |
| )MZ <u>主機</u>                         | ¥ĥ    | ·      | 全部不敢用         | 全部冊邮全       |    |       |
| 產插即用(UPnP)                            | 491   |        | J             | T HK (9163) |    |       |
| 全性設定                                  |       |        |               |             |    |       |
| 成年子女上網管理                              |       |        |               | 、一頁         |    |       |
|                                       |       |        |               |             |    |       |
| 路使用權限規則管理                             |       |        |               |             |    |       |
| 路使用權限規則管理<br>定路由                      |       |        |               |             |    |       |
| 路使用權限規則管理<br>定路由<br>寬管理               |       |        |               |             |    |       |
| 路使用權限規則管理<br>定路由<br>寬管理<br>P绑定        |       |        |               |             |    |       |

6. 以上已完成寬頻分享器的設定,接著請設定網路電視盒。

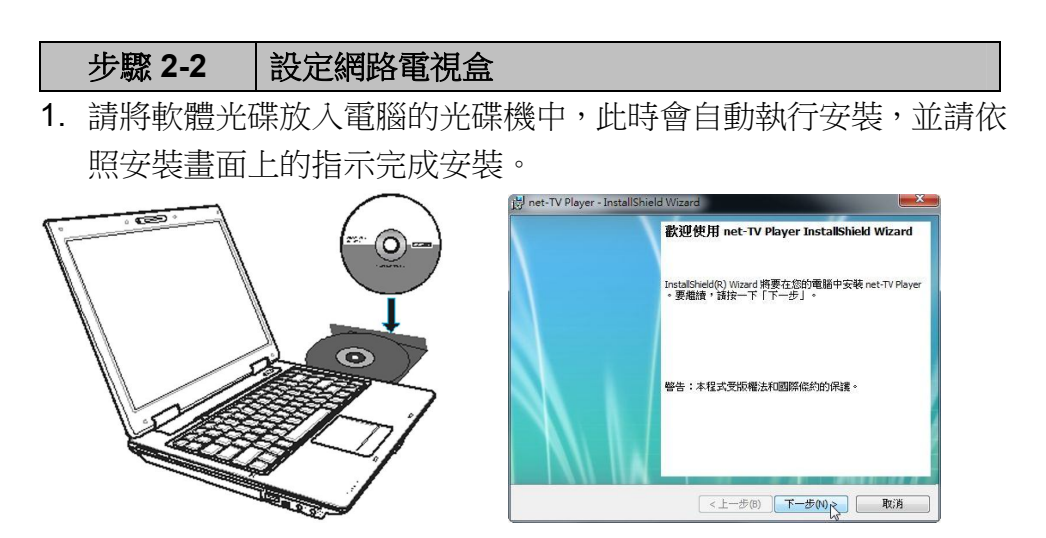

2. 安裝完成後請點選『開始』→『程式集』→『net-TV』→『net-TV

2012』→『EasySetup』,並選擇『變更網際網路連線設定』後, 再點選『下一步』。

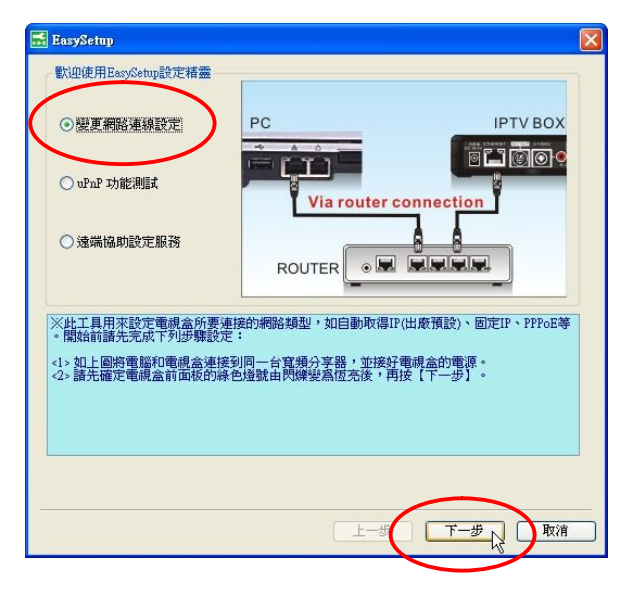

 此時會進行搜尋,搜尋完畢後會顯示網路電視盒的資訊,此時請點 選『下一步』進入網路連線設定頁面。

| EasySetup        |                        |                             |      |
|------------------|------------------------|-----------------------------|------|
| 可用電視盒列表          |                        |                             | 搜尋   |
| ID<br>wt∛qqyqQQz | IP 位址<br>192.168.2.154 | MAC 位址<br>00:1E:53:60:30:04 |      |
|                  |                        |                             |      |
| <                |                        |                             | ] >) |
| 雙尋進度:            | 100%                   | 5<br>5                      |      |
| ※接【下一步】進入        | 設定頁面。                  |                             |      |
|                  |                        |                             |      |
|                  |                        |                             |      |

7. 此時會顯示網路設定頁面,若您的寬頻分享器有支援 UPnP 功能, 建議可以設定「UPnP 自定義」,並自訂通訊埠;若您不清楚是否 支援 UPnP 功能功能,或是在自行設定 UPnP 通訊埠後仍無法正常 連線,則請改為設定「DMZ」或是「虛擬伺服器」。

| 通訊埠名稱 | 建議埠號1 | 建議埠號2 |
|-------|-------|-------|
| RTSP  | 2080  | 7001  |
| CMD   | 2280  | 7201  |
| AV    | 80    | 5001  |

※網路電視盒所設定的通訊埠, 需與步驟 2-1 分享器設定中所設定 的通訊埠相同。

● 設定「UPnP 自定義」

請選擇「UPnP 自定義」,並請自訂 AV 通訊埠並輸入相關的欄位。 (可參考以下建議通訊埠)後,再按下「完成」。

| 🔜 EasySetup         |         |          |           | × |
|---------------------|---------|----------|-----------|---|
| 連線方式(請諮詢網路服務        | 務供應商):  |          |           |   |
| ◎目動取得IP位址<br>DHCP\  | ○固定IP位址 | ○ PPPoE  | O WiFi    |   |
|                     |         |          |           |   |
|                     |         |          |           |   |
|                     |         |          |           |   |
|                     |         |          |           |   |
| 連接埠轉發方式             |         |          |           |   |
|                     |         |          |           |   |
| ⊙ uPnP 自定義<br>AV 80 | _)      |          |           |   |
| PHZ 或虛擬伺服器          |         |          |           |   |
| RTSP 埠 14005        | 命令      | \$ 14205 | AV埠 12005 |   |
|                     |         |          |           |   |
|                     |         |          | $\frown$  |   |
|                     |         | 上一步      | 完成        | J |

▶ 設定「DMZ」或是「虛擬伺服器」

請選擇「DMZ」或是「虛擬伺服器」「UPnP 自定義」,並請自訂三 個通訊埠後輸入相關的欄位。(可參考以下建議通訊埠),輸入完成 後再按下「完成」。

| 🔜 EasySetup           |         |         |         | ×  |
|-----------------------|---------|---------|---------|----|
| 連線方式(諸諮詢網路服           | (務供應商): |         |         |    |
| ● 自動取得IP位址<br>(DHCP)  | ○固定IP位址 | ○ PPPoE | 🔿 WiFi  |    |
| 連接地轉發方式               |         |         |         |    |
| ○ uPnP 自定義<br>AV 8960 |         |         |         |    |
| ⊙ DMZ 或虛擬伺服器          |         |         |         |    |
| RTSP 埠 2080           | 命令      | 埠 2280  | AV 埠 80 |    |
|                       |         | 上一步     | 完成人     | 文消 |

 設定完成後,網路電視盒會自動重新啟動,開機完成約需3分鐘, 此時請再檢查網路電視盒前方的『NET』網路指示燈是否已亮起『綠 燈』,若已正常亮起『綠燈』,即可開始使用網路電視盒網路電視盒。

#### 遠端協助服務

若您的網路電視盒連接在寬頻分享器上,但是一直無法成功連線,您 可以透過我司提供的『遠端協助』功能,由我司客服人員來協助您進 行寬頻分享器及網路電視盒的網路設定。

1. 請點選『開始』→『程式集』→『net-TV』→『net-TV 2012』→

『EasySetup』,並選擇『遠端協助設定服務』後,再點選『下一步』。

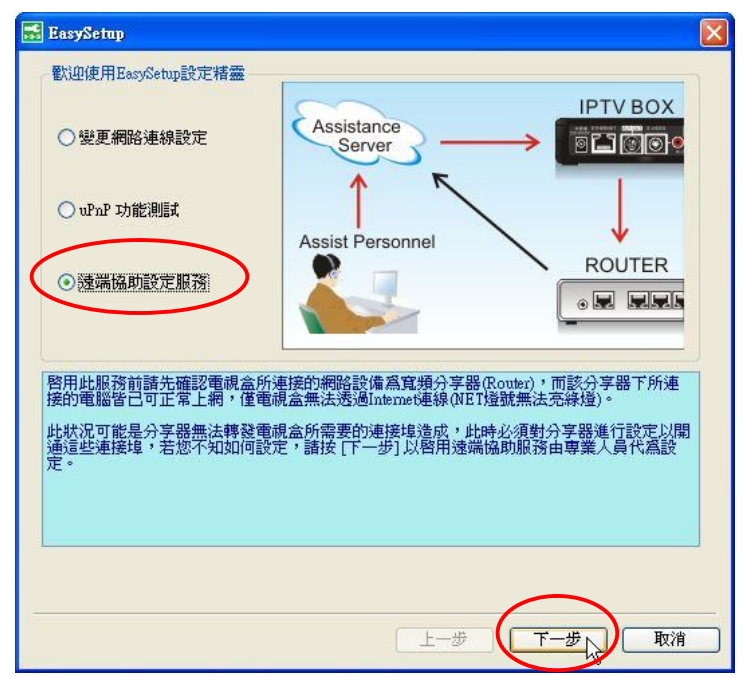

此時會出現遠端協助設定視窗,請先點選『啟用』,並在『服務代碼』欄位中輸入我司客服服務代碼』,然後在其它各欄位輸入資料後,再點選『完成』。

※服務代碼:upmqqqEqEq,並非是網路電視盒登入的 ID

| 🔜 EasySetup                                       |                                                                                  |             |
|---------------------------------------------------|----------------------------------------------------------------------------------|-------------|
| 遠端協助服務設定                                          |                                                                                  |             |
| 要容用「遠端協助設定」必<br>入分享器的帳號與密碼及<br>意本體下方或使用手冊上,<br>心。 | 須輸入協助服務代碼(Assistance service key)<br>:路電話等資料,協助服務代碼一般會貼在電<br>若找不到的話可洽購買的經銷商或原廠客服 | 登<br>視<br>中 |
| ●啓用●○闘閉                                           |                                                                                  |             |
| 服務代碼:                                             | upmqqqEqEq                                                                       |             |
| 分享器帳戶:                                            | admin                                                                            |             |
| 分享器密碼:                                            | *****                                                                            |             |
| 電話號碼:                                             | 0228837222                                                                       |             |
| □我不知道分享器的帳號                                       |                                                                                  | - Horse     |

 此時網路電視盒會自動重新啟動,並將資料傳送至我司客服中心, 我司客服人員在接收到您傳送的資料後,會協助您進行網路設定, 在設定完成後,您即可正常使用網路電視盒。

若您還有不清楚的地方,建議您在本公司營業時間,直接與本公司客服部聯絡。

登昌恆興業股份有限公司

- 電話:(02)2883-7222 轉客服部
- 電子郵件:service@upmost.com.tw
- 地址: 111 台北市士林區承德路四段 220 號 2 樓